## Parameters - Payroll Payment Definition Classification

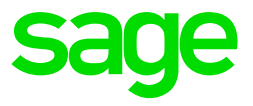

This functionality allows you to create a payment for a specific deduction definition. This means that you can create an ACB file for a specific deduction definition, e.g. Advance payments.

Create a payment definition classification parameter code. This allows you to create a payment run for all payroll definitions linked to the payment definition classification.

| On the Navigation Pane |                                   |  |  |  |  |  |  |  |  |
|------------------------|-----------------------------------|--|--|--|--|--|--|--|--|
| Expand                 | Parameters                        |  |  |  |  |  |  |  |  |
| Expand                 | Payroll                           |  |  |  |  |  |  |  |  |
| Double-click on        | Payment Definition Classification |  |  |  |  |  |  |  |  |

Click on New to create a new parameter.

| Home Payment Defi                     | finition Classification           |                   |                  |                | Ø Office 2013 ▼ (1) |
|---------------------------------------|-----------------------------------|-------------------|------------------|----------------|---------------------|
| New Delete Undelete Save All          | Refresh Check Broken C            | X                 |                  |                |                     |
| · · · · · · · · · · · · · · · · · · · | Rules ▼ Rules ▼                   |                   |                  |                | <u></u>             |
| Actions                               | Other                             |                   |                  |                | ×                   |
|                                       |                                   |                   |                  |                |                     |
|                                       | Table Detail                      |                   |                  |                |                     |
| Entity Management V                   | Drag a column header here to grou | up by that column |                  |                |                     |
| Company Management v                  | End Date                          | Short Description | Long Description | Account Number | Batch Status        |
| <u> E</u> mployee Management 🗸 🗸      | • 2017/12/30                      | Advance           | Advance          |                | A - Active          |
| Utilities 🗸                           |                                   |                   |                  |                |                     |
| Generic Fields                        |                                   |                   |                  |                |                     |
| Caramatara A                          |                                   |                   |                  |                |                     |
| Parameters                            |                                   |                   |                  |                |                     |
| Generic Tax Entry                     |                                   |                   |                  |                |                     |
| Min Wage Earning                      |                                   |                   |                  |                |                     |
| Min Wage Type                         |                                   |                   |                  |                |                     |
| Pay Scale                             |                                   |                   |                  |                |                     |
| Pay Scale Not Req                     |                                   |                   |                  |                |                     |
| Payment Definition                    |                                   |                   |                  |                |                     |
| Private Contributio 👻                 |                                   |                   |                  |                |                     |

Link the applicable payroll definition to a payment classification. Values on the payslip linked to the selected payment classification will be included in the payment run.

| On the Navigation Pa | ne                            |
|----------------------|-------------------------------|
| Expand               | Company Management            |
| Expand               | Payroll Definition            |
| Double-click on      | Deductions                    |
| Select               | Deduction line (Advance Line) |

Tick Payment Classification Linked then select the Payment Definition Classification.

| Company                                                                                                    | 001 - Building                                                                         | Blocks                                                                 |                            | Ŧ                             | Batch Status                                  | A                                        | - Active                      |                               |      | •                |
|----------------------------------------------------------------------------------------------------|----------------------------------------------------------------------------------------|------------------------------------------------------------------------|----------------------------|-------------------------------|-----------------------------------------------|------------------------------------------|-------------------------------|-------------------------------|------|------------------|
| Code                                                                                                    | ADVANCE                                                                                |                                                                        |                            |                               | Short Calculation                             | n Key 🛛 AD                               | ADVANCE                       |                               |      |                  |
| Short Description                                                                                                    | Advance                                                                                |                                                                        |                            |                               | Certificate Head                              | der A                                    | A - All Frequencies           |                               |      |                  |
| Long Description                                                                                                    | Advance                                                                                |                                                                        |                            |                               | Deduction Group                               | p                                        |                               |                               |      |                  |
| Deduction Type                                                                                                    | ADVANC                                                                                 | E - Adva 🔻                                                             | Tax Type                   |                               | NVR - Never                                   | ▼ Tax                                    | Code                          |                               |      | Ţ                |
| Account Type Code                                                                                                    | N - NOT                                                                                | USED -                                                                 | Currency                   |                               | ZAR - South                                   | Ŧ                                        |                               |                               |      |                  |
| Input Type                                                                                                    | C - Calcı                                                                              | ulation/In 🔻                                                           | Calculation T              | ype                           | 0 - None                                      | •                                        | Tax Perc                      | entage                        |      | 0.00 -           |
| Linked Company Contribution +                                                                                                    |                                                                                        |                                                                        |                            |                               |                                               |                                          |                               |                               |      |                  |
| Transaction Code Link                                                                                                    | ed                                                                                     |                                                                        |                            |                               |                                               |                                          |                               |                               |      |                  |
| Iransaction Code Linked                                                                                                    |                                                                                        |                                                                        |                            |                               |                                               |                                          |                               |                               |      |                  |
| Payment Classification                                                                                                    | n Linked                                                                               |                                                                        |                            | 🗹 Р                           | ayment Definition                             | 1 Classifica                             | ation 2017                    | /12/30 - Adv                  | ance | -                |
| Payment Classification<br>Payrun Definitions                                                                                                    | Linked                                                                                 | Linked Calcula                                                         | tions                      | V P                           | ayment Definition                             | n Classifica                             | ation 2017                    | 7/12/30 - Adv                 | ance | •                |
| Payment Classification Payrun Definitions Record                                                                                                    | Linked<br>Languages                                                                    | Linked Calcula                                                         | tions                      | P                             | ayment Definition                             | n Classifica                             | ation 2017                    | /12/30 - Adv                  | ance | •                |
| Payment Classification<br>Payrun Definitions                                                                                                    | Linked<br>Languages<br>1 of 2 ②                                                        | Linked Calcula                                                         | tions                      | Pi                            | ayment Definition                             | n Classifica                             | ation 2017                    | '/12/30 - Adv                 | ance | •                |
| Payment Classification Payrun Definitions C Record Tax Year Start Dat Pay Ru                                                                                                    | Languages 1 of 2                                                                       | Linked Calcula                                                         | tions                      | Calculation                   | ayment Definition                             | n Classifica                             | ation 2017                    | 7/12/30 - Adv<br>Special Tota | ance | •<br>Special Tot |
| Payment Classification<br>Payrun Definitions<br>Control Record<br>Tax Year Start Dat<br>Pay Ru<br>Fax Year Start Start Star | Languages<br>1 of 2<br>te<br>n Definition<br>art Date: 1 -                             | Linked Calcula<br>Display Priority<br>BB_MONTHLY                       | Physical C                 | Calculation                   | ayment Definition                             | n Classifica                             | ation 2017<br>al Balance      | /12/30 - Adv<br>Special Tota  | ance | special Tot      |
| Payment Classification<br>Payrun Definitions<br>Contemporation<br>Tax Year Start Dat<br>Pay Ru<br>Tax Year Start<br>Pay Ru<br>MAIN - M                                                                                                    | Languages<br>1 of 2 ©<br>te A<br>n Definition<br>art Date: 1 -<br>lain Payrun          | Linked Calcula                                                         | Physical C<br>Building Blo | Calculation                   | ayment Definition<br>Recurrenc Sp<br>Always N | n Classifica<br>pecial Tota<br>- Not Use | ation 2017<br>al Balance<br>d | /12/30 - Adv<br>Special Tota  | ance | Special Tot      |
| Payment Classification<br>Payrun Definitions<br>C Record<br>Tax Year Start Dat<br>Pay Ru<br>Pay Ru<br>Tax Year Start<br>MAIN - M<br>Tax Year Star                                                                                                    | Languages<br>1 of 2 ©<br>n Definition<br>art Date: 1 -<br>lain Payrun<br>art Date: 2 - | Linked Calcula<br>Display Priority<br>BB_MONTHLY<br>9<br>BB_WEEK - Bui | Physical C<br>Building Blo | Calculation<br>ocks<br>Weekly | ayment Definition<br>Recurrenc Sp<br>Always N | n Classifica<br>pecial Tota<br>- Not Use | ation 2017<br>al Balance<br>d | /12/30 - Adv<br>Special Tota  | ance | Special Tot      |

A new field is available for deductions on the Payslip Definition screen. If you do not link the definition to a payment classification the payment classification linked on the deduction definition will be used. You can override the payment classification on the employee's Payslip Definition screen.

| En | mployees                  | Paysli       | p Definition |            |          |         |               |                      |                 |        |             |          |         |                   |            | Х          |
|----|---------------------------|--------------|--------------|------------|----------|---------|---------------|----------------------|-----------------|--------|-------------|----------|---------|-------------------|------------|------------|
| -  | 1                         |              | Employee     |            | 00       | )1 - Mr | D Jordaan     | <b>.</b>             | Termination     | Date   | 2015/02/    | 05 🔻     | 👷 RFIF  | RETREM - RFI .    |            |            |
|    | Employee Status           |              | atus         | A - Active |          |         | Date Engag    | Date Engaged 2001/11 |                 | 09 🔻   | 9 🔻         |          |         |                   |            |            |
|    |                           |              |              |            |          |         |               |                      |                 |        |             |          |         |                   |            |            |
|    |                           |              | <u></u>      |            |          |         |               |                      |                 |        |             |          |         |                   |            |            |
| _  |                           |              | Active M     | emo        |          |         |               |                      |                 |        |             |          |         |                   |            |            |
| Pi | Pay Run Details           |              |              |            |          |         |               |                      |                 |        |             |          |         |                   |            |            |
|    | 🔞 🔇 Record 1 of 2 🙆 🔞 🗮 💥 |              |              |            |          |         |               |                      |                 |        |             |          |         |                   |            |            |
|    | Pay R                     | tun          | Payment Ru   | n E        | Bank     | Detail  | Net Pay       | Batch Status         | Remunerat       | Remune | eration     | Affected | Earnin  | Apply Mini        | Minimu     |            |
| ۱. | MAIN                      | •            | ACB_P_MON    | v I        | Mr D     | Jor     | $\checkmark$  | A - Active           | C - Cost T      | 8      | 37 000.00   | CASH - ( | Cash    |                   | 0.00       |            |
|    | ANN_                      | BO           | ACB_P_MON    | V I        | Mr D     | Jor     |               | A - Active           | B - BasicSa     |        | 0.00        |          |         |                   | 0.00       |            |
|    |                           |              |              |            |          |         |               |                      |                 |        |             |          |         |                   |            |            |
|    | Earnings Deductions       |              |              |            |          |         |               |                      |                 |        |             |          |         |                   |            |            |
|    | Deduction                 | ons          |              |            | 0        |         | Record 8 d    | f 12 🔘 🖸             |                 |        |             |          |         |                   |            |            |
|    | Company                   | Contril      | butions      |            | <u> </u> | -       |               |                      |                 |        |             |          |         |                   | //         |            |
|    | Fringe Be                 | nefits       |              |            | Drag     | a colun | nn header he  | ere to group by      | that column     |        |             |          |         |                   |            |            |
|    | Private C                 | ontribu<br>- | tions        |            |          | Ded     | uction Defini | Emp Cal              | ulation Status  | Ber    | neficiary R | ule 🔺    | Payment | t Definition Clas | sification | Priority R |
|    | Additiona                 | s<br>1       |              |            |          | UIF     |               | DEFAULT -            | Default Calcul. |        |             |          |         |                   |            | A - Alw 🔺  |
|    | External                  | Pavmer       | nt.          |            |          | MED     | _AID          | DEFAULT -            | Default Calcul. | 🗿      |             |          |         |                   |            | A - Alw    |
|    | Savings a                 | ,<br>nd Loai | ns           | =          |          | PAYE    | Ξ             | DEFAULT -            | Default Calcul. |        |             |          |         |                   |            | A - Alw    |
|    | Cost Alloc                | ation        |              | Ē          |          | LOAI    | N             | DEFAULT -            | Default Calcul. |        |             |          |         |                   |            | A - Alw    |
|    | Cost Cen                  | tre Allo     | cation       |            |          | GAR     | NISHEE        | DEFAULT -            | Default Calcul. |        |             |          |         |                   |            | A - Alw    |
|    | Net Pay 5                 | Split        |              |            |          | SAVI    | ING           | DEFAULT -            | Default Calcul. |        |             |          |         |                   |            | A - Alw    |
|    |                           |              |              |            |          | MEA     | LS            | DEFAULT -            | Default Calcul. |        |             |          |         |                   |            | A - Alw    |
|    |                           |              |              | ,          |          | ADV/    | ANCE          | ▼ DEFAULT -          | Default Calcul. |        |             |          |         |                   |            | A - Alw    |
|    |                           |              |              |            |          | VITA    | LITY          | DEFAULT -            | Default Calcul. | 🙃      |             |          |         |                   |            | A - Alw    |
|    |                           |              |              |            |          | INT     | ON LOAN       | DEFAULT -            | Default Calcul. |        |             |          |         |                   |            | A - Alw    |
|    |                           |              |              | -          | • =      |         |               |                      |                 |        |             |          |         |                   |            | ۱. F       |

Enter the amount on the applicable deduction definition.

| Semployees        | 🔮 Payslip                                                   | Det          | tail  |        |                  |               |                           |                   |            |                  | Х          |  |
|-------------------|-------------------------------------------------------------|--------------|-------|--------|------------------|---------------|---------------------------|-------------------|------------|------------------|------------|--|
| - 6               | Employ                                                      | ee           |       | 00     | 1 - Mr D Jordaan | <b>+</b>      | Termination Da            | te 2015/02/05 -   |            | EM - RFI exceeds | Retir      |  |
|                   | Employ                                                      | lovee Status |       | Α.     | A - Active       |               | Date Engaged 2001/11/09 - |                   | Í.         |                  |            |  |
|                   |                                                             |              |       |        |                  |               |                           |                   |            |                  |            |  |
|                   | Active Memo                                                 |              |       |        |                  |               |                           |                   |            |                  |            |  |
|                   | 🕤 Act                                                       | ive l        | Memo  |        |                  |               |                           |                   |            |                  |            |  |
| Main Payrun [Inde | Main Payrun [Independent Contractor] View Inactive Payslips |              |       |        |                  |               |                           |                   |            |                  |            |  |
| Summary           | Summary 🔶 Deductions                                        |              |       |        |                  |               |                           |                   |            |                  |            |  |
| Earnings          | _                                                           |              |       | 0      | Record 8 of 12   | 0 0           | Ľ                         |                   |            |                  |            |  |
| Deductions        |                                                             |              |       |        |                  |               |                           |                   |            |                  | - / /      |  |
| Company Cont      | trib                                                        |              |       | a colu |                  | group by that |                           |                   |            |                  | / /        |  |
| Fringe Benefits   | 5                                                           |              |       | Dis    | splay Priority 🔺 | Group         | Code                      | Short Description | Amount     | Rate Capture     | Units Capt |  |
| Private Contric   | outions                                                     |              |       |        | 1                |               | PAYE                      | Pay as you Earn   | 0.00       |                  |            |  |
| Additional        |                                                             |              |       |        | 2                |               | UIF                       | Unemployment I    | 0.00       |                  |            |  |
| Shifts            |                                                             |              |       |        | 4                |               | MED AID                   | Medical Aid       | 0.00       |                  |            |  |
| Salary Cost       |                                                             |              |       |        | 5                |               |                           | 1030              | 0.00       |                  |            |  |
| Tax               |                                                             | Ē            |       |        | 5                |               | CARNIEL                   | Caraishaa         | 0.00       |                  |            |  |
| Job Costina De    | etail                                                       |              | _     | _      | 0                |               | GARNISHEE                 | Garnisnee         | 0.00       |                  |            |  |
| Cost Centre       |                                                             |              | _     |        | 7                |               | SAVING                    | Saving            | 0.00       |                  |            |  |
| Cost              |                                                             | U            |       |        | 8                |               | MEALS                     | Meals @ R15       | 0.00       |                  |            |  |
| Net Pay Split     |                                                             |              | I     |        | 9                |               | ADVANCE                   | Advance           | 2 500.00 🔻 |                  |            |  |
| BCEA              |                                                             |              |       |        | 10               |               | VITALITY                  | Vitality          | 0.00       |                  |            |  |
| Total             |                                                             |              |       |        | 11               |               | INT_ON_L                  | Interest on Loan  | 0.00       |                  | -          |  |
| Tax Total         |                                                             |              |       |        |                  |               |                           |                   | 0.00       |                  | 0.00       |  |
| Consolidated 1    | Totals                                                      |              |       |        |                  |               |                           |                   | 0.00       |                  | 0.00       |  |
| Savings and Lo    | oans                                                        | Ŧ            | . ◄ ⊂ |        |                  |               |                           |                   |            |                  |            |  |

A payment for the value will be created on the Net Pay Split screen.

|                 | Develie Dateil  |           |               |                       |          |             |            |                   |   |              |                     | ~              |
|-----------------|-----------------|-----------|---------------|-----------------------|----------|-------------|------------|-------------------|---|--------------|---------------------|----------------|
| Employees       | Paysip Detail   | Deduction | Deduct        | ion Definition Detail | Payments | Payment R   | un Definit | ion Detail        |   | -            |                     | ~              |
| - 6             | Employee        | 2         | 001 - Mr D J  | ordaan                | ÷        | Termination | n Date     | 2015/02/05        | • |              | REM - RFI exceeds F | Retirement Re  |
|                 | Employee        | e Status  | A - Active    |                       | Ŧ        | Date Engag  | jed        | 2001/11/09        | • |              |                     |                |
|                 |                 |           |               |                       |          |             |            |                   |   |              |                     |                |
|                 |                 |           |               |                       |          |             |            |                   |   |              |                     |                |
|                 | Activ           | e Memo    |               |                       |          |             |            |                   |   |              |                     |                |
| Main Payrun     | [Independent Co | ntractor] | Ŧ             | View Inactive Pa      | ayslips  |             |            |                   |   |              |                     |                |
| Summary         | / <u>*</u>      | Net Pay   | Split         |                       |          |             |            |                   |   |              |                     |                |
| Earnings        | ,               |           | Record        | 3 of 3 🕥 🔘            |          |             |            |                   |   |              |                     |                |
| Deductio        | ns              |           |               |                       |          |             |            |                   |   |              |                     |                |
| Company         | y Contrib       | Drag a co |               | r here to group by t  |          |             |            |                   |   |              |                     |                |
| Fringe Be       | enefits         | P         | avment        | Bank Detail           | Payment  | t Amount    | Payme      | nt Run Definition | N | et Pav Split | Payment Run         | Payment Run Am |
| Private C       | Contributions   |           |               | MR. S. Spielberg      |          | 110 185.61  | ACB P I    |                   |   |              | ZAR                 | 110 185.61     |
| Provision       | 75              |           |               | Mr. C. Spielberg OF   |          | 27 546 40   | ACR D.     |                   |   |              | 740                 | 27 546 40      |
| Additiona       | a/              |           |               | M D D                 |          | 27 540.40   | ACD_P_I    | NONTHET - ACD     |   | <b>X</b>     | 246                 | 27 540,40      |
| Shifts          |                 | ▶ 2       | 017/ <b>•</b> | Mr D Jordaan 21       |          | 2 500.00    | ACB_P_N    | IONTHLY - ACB     |   |              | ZAR                 | 2 500.00       |
| Salary C        | ost             | 1         |               |                       |          |             |            |                   |   |              |                     |                |
| Tax<br>Jah Cast | fina Datail     | -         |               |                       |          |             |            |                   |   |              |                     |                |
| Cost Cer        | ntre            |           |               |                       |          |             |            |                   |   |              |                     |                |
| Cost            | 100             |           |               |                       |          |             |            |                   |   |              |                     |                |
| Net Pay         | Solit           |           |               |                       |          |             |            |                   |   |              |                     |                |
| BCEA            |                 |           |               |                       |          |             |            |                   |   |              |                     |                |
| Total           |                 |           |               |                       |          |             |            |                   |   |              |                     |                |
| Tax Tota        | ə/              |           |               |                       |          |             |            |                   |   |              |                     |                |
| Consolida       | ated Totals     |           |               |                       |          |             |            |                   |   |              |                     |                |
| Savings a       | and Loans       |           |               |                       |          | 140 232.01  |            |                   |   |              |                     |                |
| External        | Daymont         |           |               |                       |          |             |            |                   |   |              |                     |                |

To link the Payment Definition Classification to Payment Run

| On the Navigation Pane |                        |  |  |  |  |  |  |  |
|------------------------|------------------------|--|--|--|--|--|--|--|
| Expand                 | Company Management     |  |  |  |  |  |  |  |
| Expand                 | Payments               |  |  |  |  |  |  |  |
| Double-click on        | Payment Run Definition |  |  |  |  |  |  |  |

A new option has been added on the Payment Run Definition screen that allows you to select to create a payment classification payment run.

| Seaments Payment Run Definition Detail |                               |                      |                                                                   |              |                         |              |                 |  |  |
|----------------------------------------|-------------------------------|----------------------|-------------------------------------------------------------------|--------------|-------------------------|--------------|-----------------|--|--|
| Code                                   | ACB_P_MONTHLY                 |                      | Short Description ACB P House Monthly                             |              |                         |              |                 |  |  |
| Long Description                       | ACB P House Monthly           | Comment              |                                                                   |              |                         |              |                 |  |  |
| Company                                | mpany 001 - Building Blocks 🔻 |                      |                                                                   |              | CB - Automated Bank Pay | ment         | •               |  |  |
| Payment Cycle                          | MNTH - Month                  |                      |                                                                   |              |                         |              |                 |  |  |
| Run Day                                |                               | -                    | Run Setting                                                       |              |                         |              | •               |  |  |
| Tax Payment                            |                               |                      | Classification                                                    |              |                         |              |                 |  |  |
| Tax Payment                            |                               |                      | Classification 🗹 Payment Definition Classification 2017/12/30 - A |              |                         |              | 7/12/30 - A 🔻   |  |  |
| Process Filter Process Histo           | ry                            |                      |                                                                   |              |                         |              |                 |  |  |
| 🔞 🙆 Record 3 of 3 🔘                    | ) 🛈 😒 🍃 🔘                     |                      |                                                                   |              |                         |              |                 |  |  |
| Last Run Details                       |                               |                      |                                                                   |              |                         |              |                 |  |  |
| Amount included in this Payment        | Run                           | 0.00 -               |                                                                   |              |                         |              |                 |  |  |
| Include Employ Include I               | Beneficia Include Tax Paym    | Company Rule Pay Run | D Leave Pay                                                       | Salaries Amo | Payslip Payment Amo     | Tax Amount   | Main Pay Period |  |  |
|                                        |                               | 1 - BB_MONT MAIN - M | ai 1 - Included                                                   | 2 500.00     | 0.00                    |              | 2016/11/30 (    |  |  |
|                                        |                               | N 1 - Included       | 0.00                                                              | 0.00         |                         | 2016/11/30 ( |                 |  |  |
| •                                      |                               | 2 - BB_WEEK MAIN - M | ai 1 - Included                                                   | 0.00         | 0.00                    |              | 2014/07/26 (    |  |  |

Check the checkbox to select a classification payment definition. Select the payment definition classification for which you want to create a payment run. Once you have selected a payment definition classification the Salaries amount field will automatically change to only include values on deduction definitions linked to the selected payment definition classification.

| Payments Payment Run De        | finition Detail           |                |              |           |                                       |              |                                                    |            | х               |  |
|--------------------------------|---------------------------|----------------|--------------|-----------|---------------------------------------|--------------|----------------------------------------------------|------------|-----------------|--|
| Code                           | ACB_P_MONT                | THLY           |              |           | Short Description ACB P House Monthly |              |                                                    |            |                 |  |
| Long Description               | ACB P House               | Monthly        |              |           | Comment                               | 1            |                                                    |            |                 |  |
| Company                        | 001 - Building            | Blocks         |              | •         | Payment Type                          | A            | CB - Automated Bank Pay                            | ment       | •               |  |
| Payment Cycle                  | ment Cycle MNTH - Month 🔻 |                |              |           |                                       |              |                                                    |            |                 |  |
| Run Day                        |                           |                |              | •         | Run Setting                           |              |                                                    |            | •               |  |
| Tax Payment                    |                           |                |              |           | Classification                        |              |                                                    |            |                 |  |
| Tax Payment                    |                           |                |              |           | Classification                        | 5            | Payment Definition Classification 2017/12/30 - A 🔻 |            |                 |  |
| Process Filter Process Histo   | pry                       |                |              |           |                                       |              |                                                    |            |                 |  |
| 💿 💿 Record 1 of 3 🌘            | ) 🛈 🔽                     | > 🎝 🥥          |              |           |                                       |              |                                                    |            |                 |  |
| Last Run Details               |                           |                |              |           |                                       |              |                                                    |            |                 |  |
| Amount included in this Paymen | t Run                     |                | 2 5          | 500.00 -  |                                       |              |                                                    |            |                 |  |
| Include Employ Include         | Beneficia In              | ndude Tax Paym | Company Rule | Pay Run D | ) Leave Pay                           | Salaries Amo | Payslip Payment Amo                                | Tax Amount | Main Pay Period |  |
| ▶ ☑                            |                           |                | 1 - BB_MONT  | MAIN - Ma | i 1 - Included                        | 2 500.00     | 0.00                                               |            | 2016/11/30 (    |  |
|                                |                           |                | 1 - BB_MONT  | ANN_BON   | 1 - Included                          | 0.00         | 0.00                                               |            | 2016/11/30 (    |  |
|                                |                           |                | 2 - BB_WEEK  | MAIN - Ma | i 1 - Included                        | 0.00         | 0.00                                               |            | 2014/07/26 (    |  |

The normal payment run process must be followed to create the payment run. When you click on the Process button the following screen will be displayed:

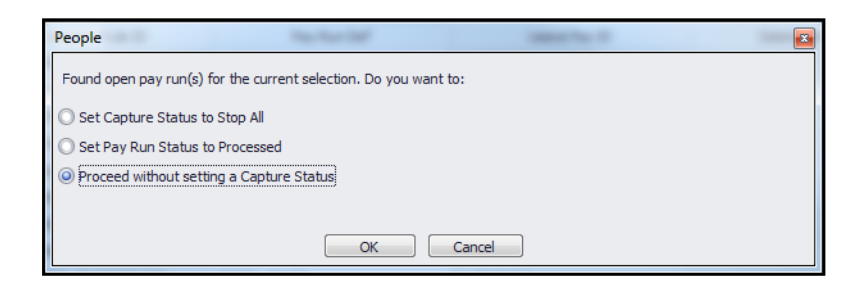

Select this option if the Capture Status field of the current pay period must be set to Stop All. This means that no more input will be allowed for the current pay period.

Select this option if the status of the selected pay run must be set to Processed. This means that the other pay runs will still be Open.

Select this option of not changes must be made to the Capture Status and the Process status of the current pay period.